## 2021 Coronado Rugby Registration

### **Registration Link**

https://reg.sportlomo.com/club//usarugby/usayouthandhs/south erncaliforniayouthrugby/coronadotritons

Everyone needs to go through this process to compete within our league. If you have not already paid through ISF your club dues will be invoiced through your TeamSnap account. You will not be invoiced until we have enough players for your team. Do not pay through this site.

Registration for the U12/10/8s is open until March 26, please pass the word we need to get kids outside playing again.

The U14s registration is closed with ISF but they still need you to go through this process to verify player age and sign the league waivers.

Our first match is April 17th, but we hope to have 1 or 2 scrimmages before then.

Family rates when you get invoiced. We love big families and do our best to help you with the cost of playing. Discounts available for volunteer coaches.

- 1st family member- \$225
- 2nd family member \$175
- 3rd family member \$150
- 4th family member \$125
- 5th family member- \$100

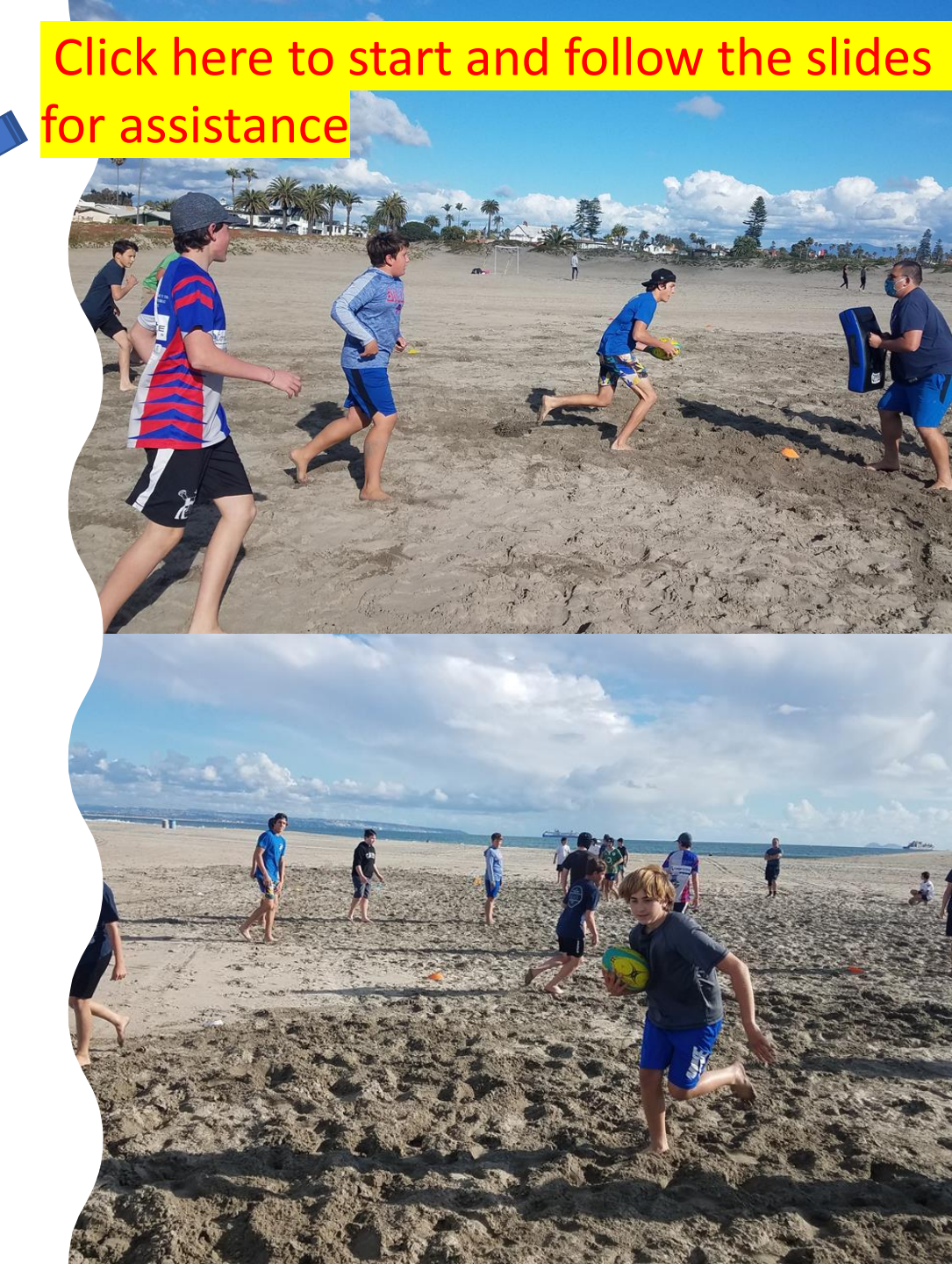

You may have to scroll down to find your team. If you are filling in information for multiple player's, please do one first to make sure the system works for you. You can come back later and do the rest.

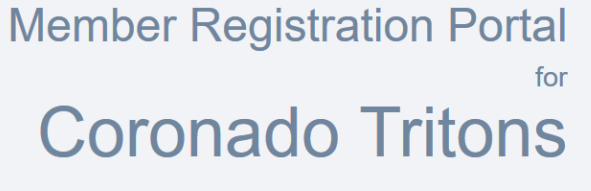

- The U8s need to click on Flag U8 Youngers Club
- The U10s need to click on U10 Coed: Youngers Club
- The U12s need to click on U12 Coed Youngers Club
- The U14s need to click on BU14 Light: Youngers Club.

If you see BU14 Open do not click on it.

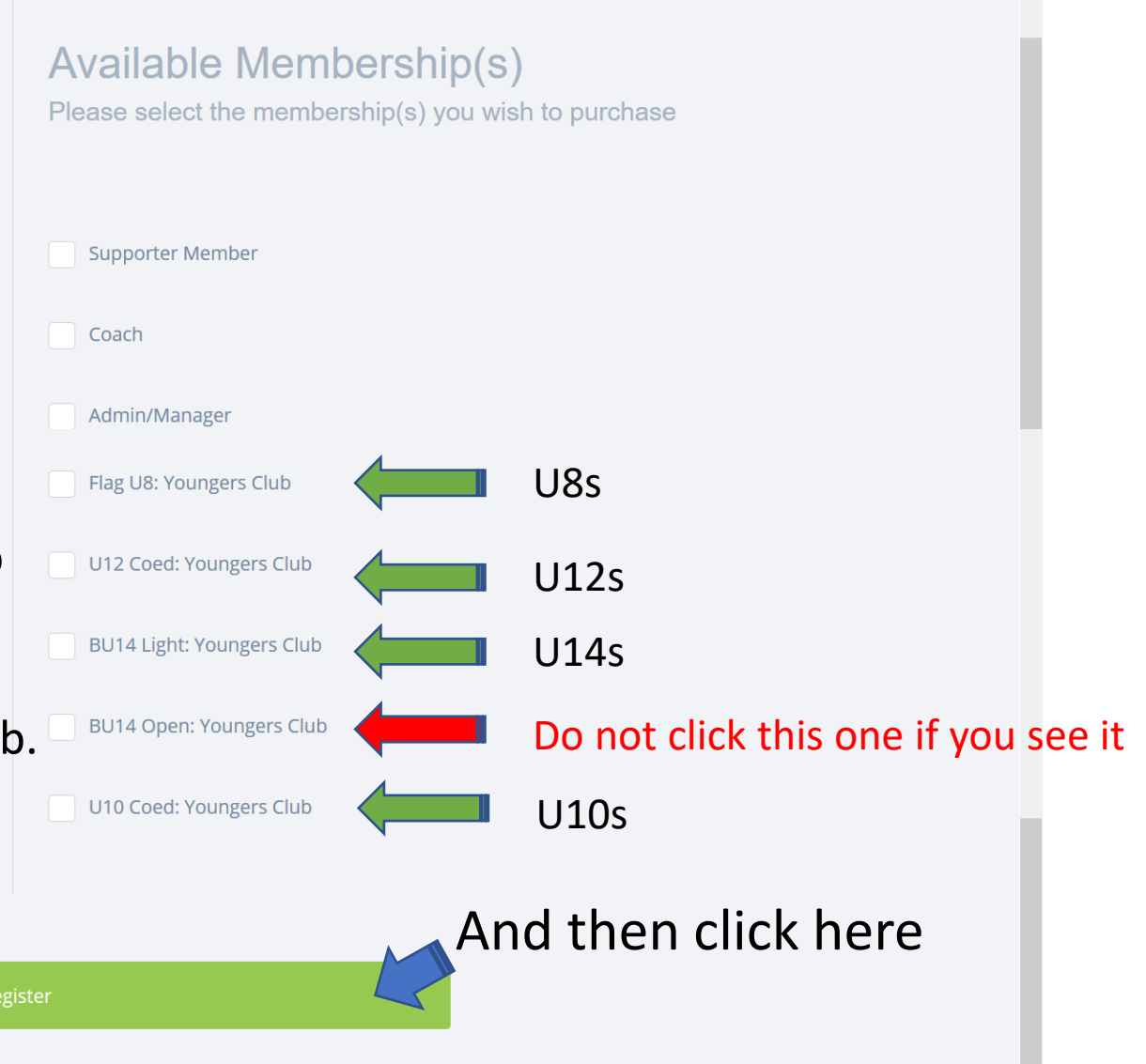

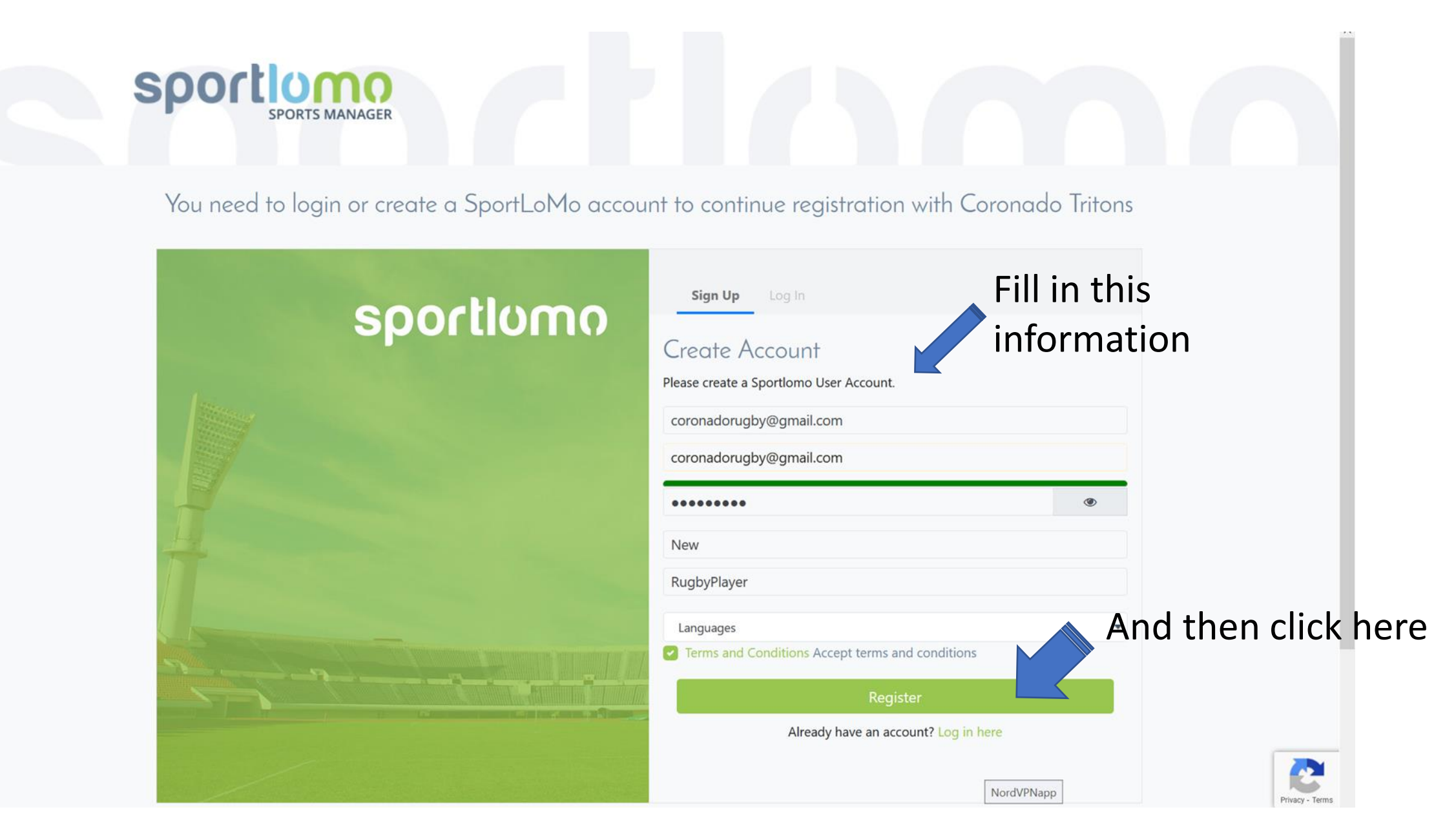

You may have to confirm your account via email. Contact us if you get stuck here.

| Coach                          | 70.00 |
|--------------------------------|-------|
| Admin/Manager                  | 40.00 |
| Youth Player (Training)        | 50.00 |
| High School Player (Training)  | 50.00 |
| Referee                        | 70.00 |
| Multi Role Package             |       |
| BU18: Olders Club              | 95.00 |
| Boys JV Age: HS/Club Open      | 95.00 |
| Boys Varsity Age: HS/Club Open | 95.00 |
| Boys 7s - High School          | 95.00 |
| BU16: Olders Club              | 95.00 |
| Boys 15 - High School          | 95.00 |
| GU15                           | 95.00 |
| GU18 HS/Club 7s Open           | 95.00 |
| GU18 HS/Club 15s Open          | 95.00 |
| Flag U8: Youngers Club         | 40.00 |
| U12 Coed: Youngers Club        | 85.00 |
| BU14 Light: Youngers Club      | 95.00 |
| BU14 Open: Youngers Club       | 95.00 |
| U10 Coed: Youngers Club        | 85.00 |
| Total Cost (Ex Fees)           |       |

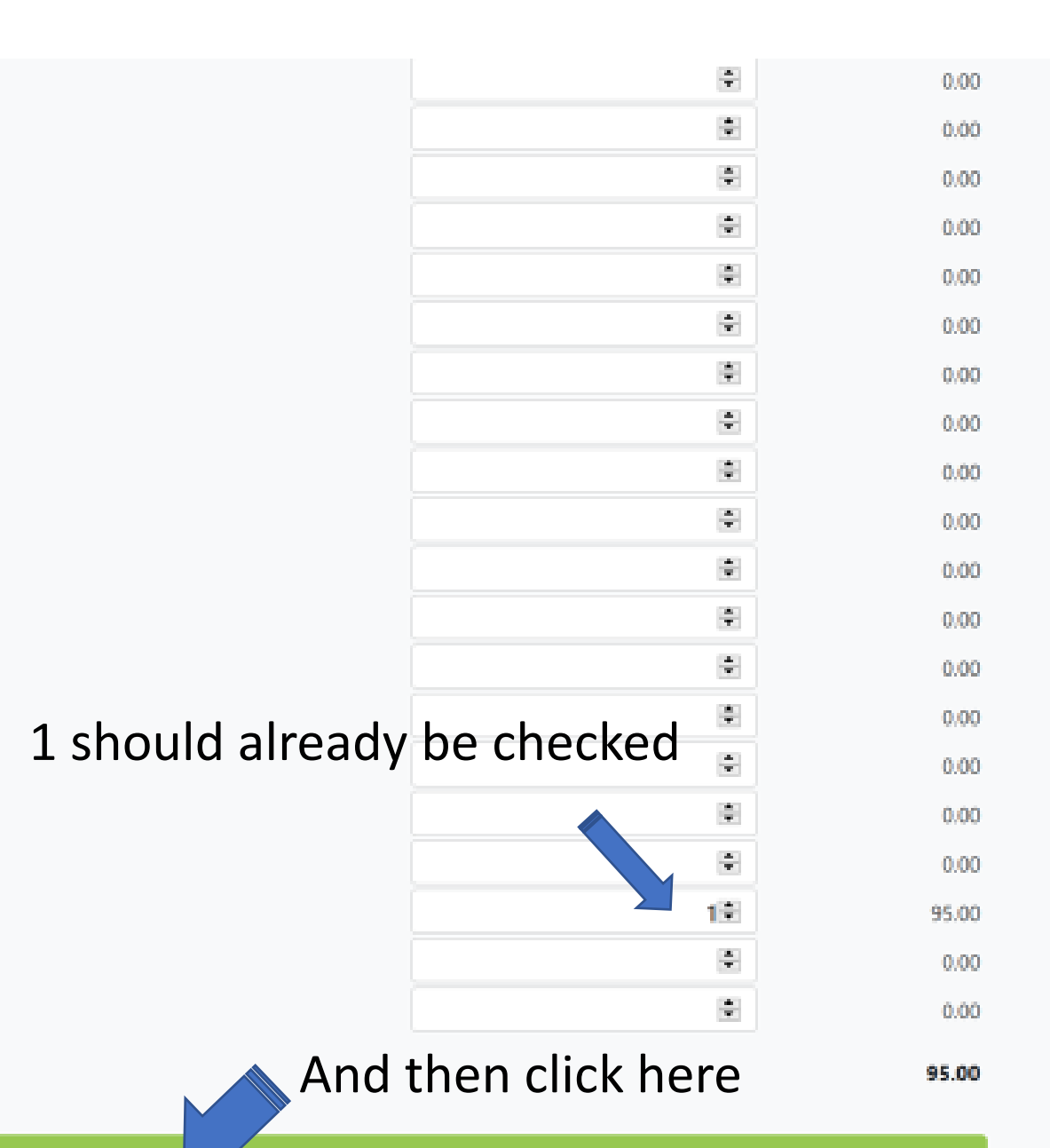

Continue

|                                          | Youth Player (Training)             |                 |
|------------------------------------------|-------------------------------------|-----------------|
| Personal Data                            |                                     |                 |
| Member Last Name                         | Fill in inf                         | ormation        |
| Member First Name                        |                                     |                 |
| Middle Initial                           |                                     | Example         |
| Preferred Name (If Different from First) |                                     |                 |
| E-mail (Primary)                         | And then upload your athlete photo. |                 |
| Photo                                    | Clear/close headshot with a white   |                 |
| Primary Phone                            | background                          | Buttered B. Los |
| • (000) 000-0000                         |                                     |                 |
| Please Select V                          |                                     |                 |

| August V 11 V 2009 V     | Fill in information                         |
|--------------------------|---------------------------------------------|
| youth weight             |                                             |
|                          | 110-                                        |
| Ethnic Origin            |                                             |
| Hispanic or Latino V     |                                             |
| Country                  |                                             |
| United States            | $\sim$                                      |
| Birth Certificate        |                                             |
| Ø Birth Certificate.webp |                                             |
| Address 1                |                                             |
|                          |                                             |
| Address 2                |                                             |
|                          | Upload Birth Certificate This is your age   |
| City                     |                                             |
|                          | proof for the division you'll play within.  |
| State                    |                                             |
| ~                        |                                             |
| Zip Code                 | Any older but lighter waivers will be taken |
|                          | care of later                               |
| U.S Citizen              |                                             |
| Please Select \vee       |                                             |
| Primary Insurance        |                                             |
|                          |                                             |

### Read and sign all the waivers

#### USA Rugby Rules Acknowledgement

SIGNING IT.

- 1. I understand and agree to abide by all World Rugby Board, USA Rugby, territorial and local area union rules and regulations fuding the arbitration procedures therein, for any dispute regarding my eligibility or right to participate in, USA Rugby-sponsored and USA Rugby-sanctioned activities and every s, as set forth in the Bylaws of USA Rugby, as they are amended on a periodic basis, which I understand are available on the USA Rugby website (www.usarugby.org).
- 2. I affirm that I am not suspended or banned from play or participation by any club, local area union, territorial union, or name and I authorize USA Rugby to verify my citizenship status with the appropriate governmental agencies.
- 3. I am aware that USA Rugby has the right to revoke my membership registration and therefore my eligibility to play or coach, in the event of any violation of the aforementioned statement.

I HAVE READ THIS ACKNOWLEDGMENT AND FULLY UNDERSTAND ITS TERMS, AND UNDERSTAND THAT I HAVE GIVEN UP SUBSTANTIAL RIGHTS BY SIGNING IT. IN CONSIDERATION FOR THE PRIVILEGE OF PARTICIPATION IN USA RUGBY ACTIVITIES, I FURTHER REPRESENT THAT I AM AT LEAST 18 YEARS OF AGE OR, IF I AM UNDER THE AGE OF 18, THAT MY PARENT/ GUARDIAN HAS SIGNED THIS FORM IN THE SECTION

|   | Mas Rogadom                                                                                                    |
|---|----------------------------------------------------------------------------------------------------|
| F | lease sign above                                                                                                    |
| ι | SA Rugby U18 Release of Liability                                                                                                    |
| 1 | ACKNOWLEDGE THAT BY SIGNING THIS DOCUMENT. I AM AGREEING TO RELEASE THE RELEASED PARTIES FROM LIABILITY. I HAVE THEREFORE BEEN ADVISED TO READ THIS DOCUMENT CAREFULLY BEFO |

This Participation Agreement and Waiver and Release of Liability is entered into by the undersigned "Participant" in favor of USA Rugby its member unions clubs organizations affiliates partners sponsors vendors directors officers employees volunteers

NI -----

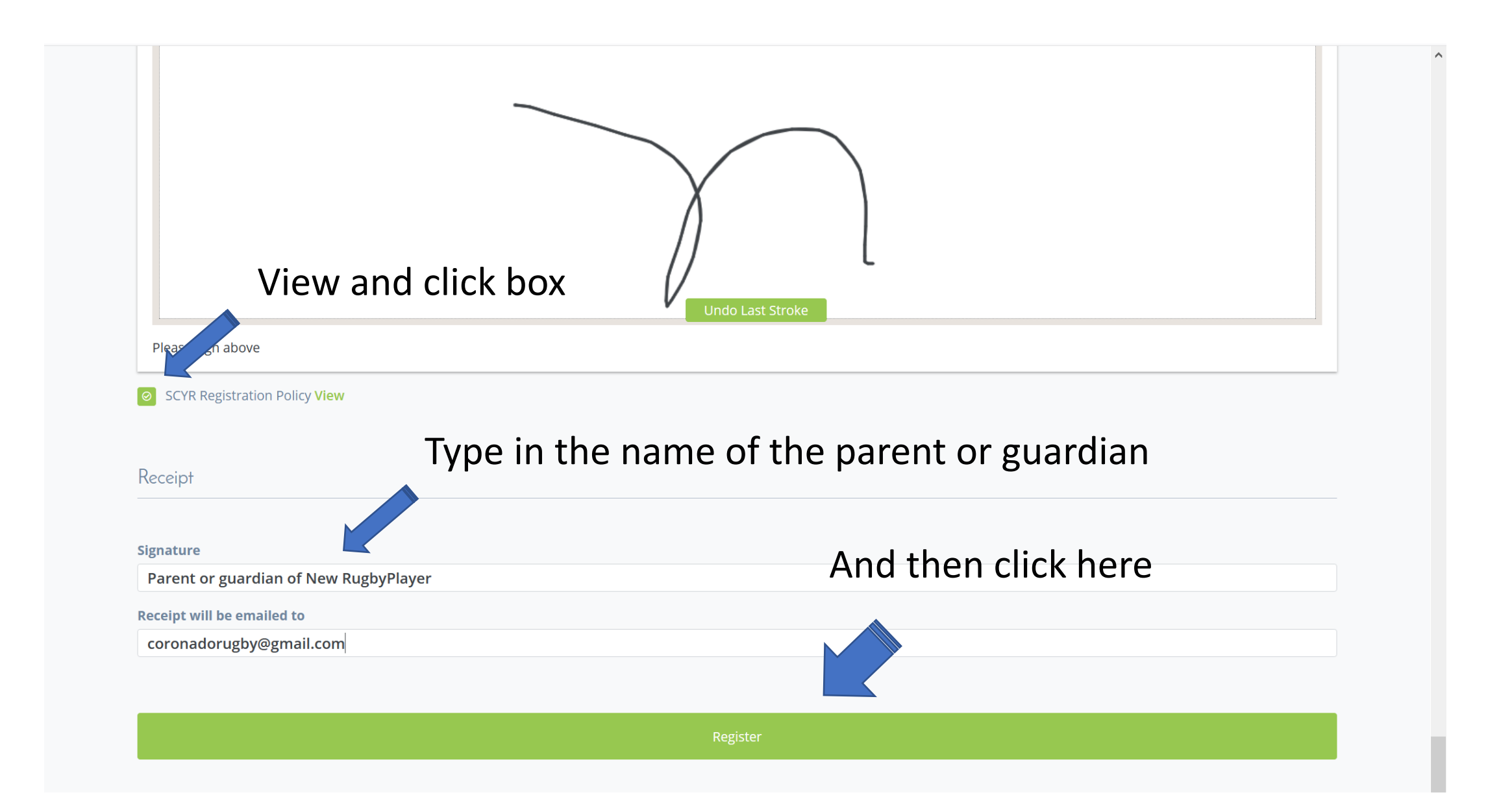

Stop here. You're done. We will invoice you separately through our Teamsnap account if you haven't already payed. You'll see a receipt from SCYR later after we come back and finish your registration.

# If you have other players to put into the system you should be able to go back now and add their information. Thank you.

| rayment Summary         |                         |       |
|-------------------------|-------------------------|-------|
| Item                    | Quantity                | Price |
| Youth Player (Training) | 1                       | 48.21 |
|                         | Total                   | 48.21 |
|                         | Additional Fees         | 1.79  |
|                         | Total (Ex Service Fees) | 50.00 |
| Discount Code           | Apply                   |       |

#### Payment Breakdown

| Association                     | Category                                        | Price | Additional Fees | Discou |
|---------------------------------|-------------------------------------------------|-------|-----------------|--------|
| USA Rugby                       | Youth Player (Training)                         | 12.21 |                 | 0.     |
|                                 | Youth Player Insurance (Youth Player Insurance) |       | 1.79            |        |
| USA Youth and HS                | Youth Player (Training)                         | 11.00 |                 | 0.     |
| Southern California Youth Rugby | Youth Player (Training)                         | 25.00 |                 | 0.     |
| Coronado Tritons                | Youth Player (Training)                         | 0.00  |                 | 0.     |
| <                               |                                                 |       |                 | >      |

## Cara Deralis You will have an opportunity to review and confirm your payment before payment is taken. Your payment will be processed using Stripe, one of the world's leading Payment Processors. No financial information is disclosed to SportLomo or your Club. Credit or debit card ---- Card number MM / YY CVC What is my CVC / CVV code? owered by **stripe**